## Renouvellement d'abonnement

Dans votre compte AccèsCité-Loisirs, dans la page d'accueil choisir Mon profil et sélectionner Profil de l'utilisateur.

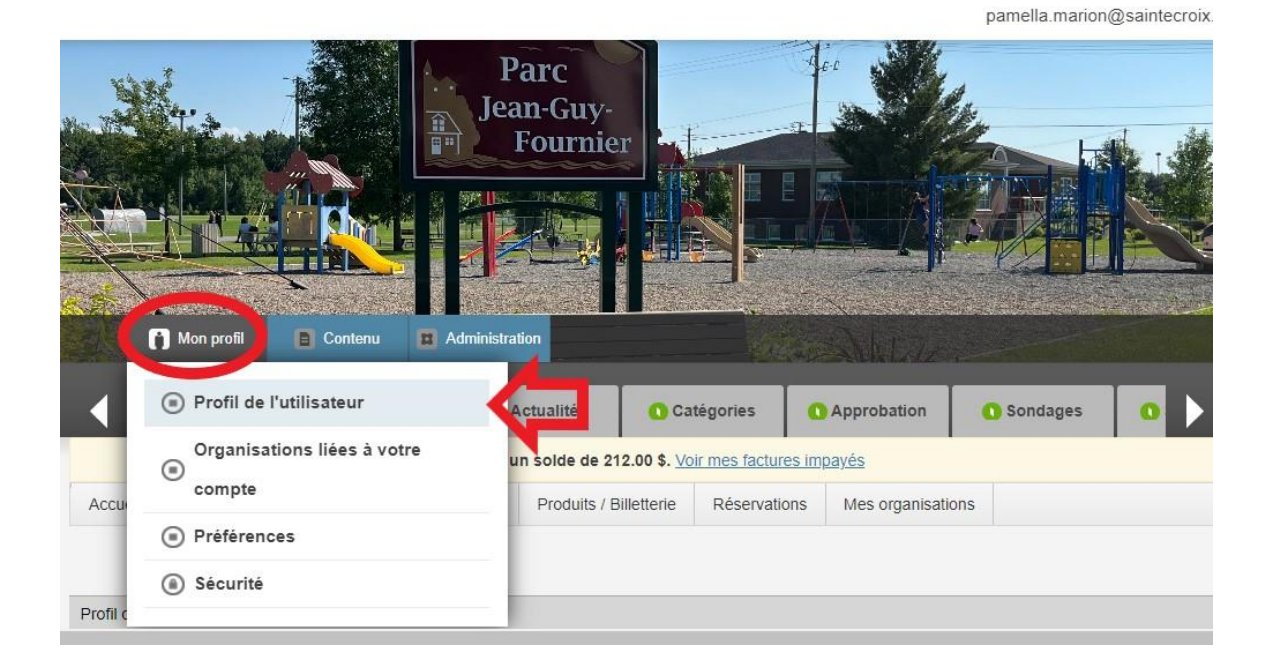

Dans le menu, vous devez sélectionner <u>Abonnement</u>et ensuite choisir l'abonnement à renouveler.

**1**-Si vous voulez renouveler avec le même terme, simplement à cliquer sur <u>Renouveler l'abonnement.</u> Vous pouvez, par la suite, passer au panier d'achat.

2-Si vous voulez changer le terme de votre abonnement, vous devez cliquer sur <u>Changer la catégorie</u> <u>d'abonnement.</u>

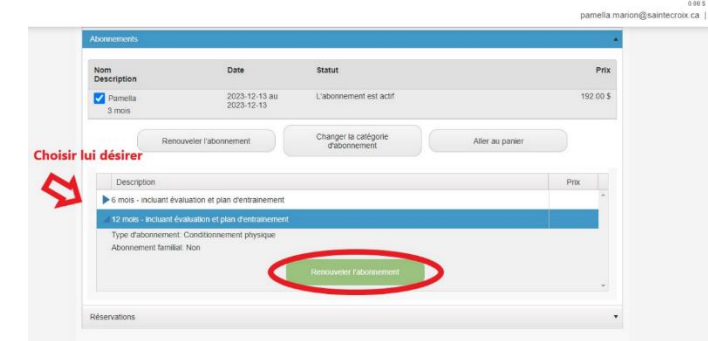

|                                                                                                    |                                                                                                    | 1 article<br>492.00 \$                                                                                                    |
|----------------------------------------------------------------------------------------------------|----------------------------------------------------------------------------------------------------|----------------------------------------------------------------------------------------------------|
| Mes numéros de téléphone                                                                              | pamelia.marion@                                                                                                    | saintecroix.ca                                                                                                    |
| Mes courriels                                                                                         | •                                                                                                    |                                                                                                    |
| Mon historique de factures                                                                            |                                                                                                    |                                                                                                    |
| Mes options de paiement                                                                               | •                                                                                                    |                                                                                                    |
| Paiements préautorisés 2 options s'offrent à vous                                                     | •                                                                                                    |                                                                                                    |
| Payer mes factures                                                                                    | •                                                                                                    |                                                                                                    |
| Mes relevés fiscaux                                                                                   | •                                                                                                    |                                                                                                    |
| Abonnements                                                                                           | *                                                                                                    |                                                                                                    |
| Nom Date Staut                                                                                        | Prix                                                                                                    |                                                                                                    |
| Pamilla 242-12-13 au L'abcinement est actif<br>12 pris - incluant évaluation<br>et van d'entrainement | 192.00 \$                                                                                                    |                                                                                                    |
| 1   Renouveler l'abonnement   2   Changer la catégorie<br>d'abonnement   Aller au panier              |                                                                                                    |                                                                                                    |
| Réservations                                                                                          | +                                                                                                    |                                                                                                    |
|                                                                                                    | Mes numéros de téléphone   Mes courriels   Mon historique de factures   Mes options de palement   Palements préautorisés   2 options s'offrent à vous   Payer mes factures   Mes relevés fiscaux   Abornnements   Nem tion   Date   St.ut   Date   St.ut   Date   St.ut   Date   St.ut   Date   St.ut   Date   St.ut   Date   St.ut   Date   St.ut   Date   St.ut   Date   St.ut   Date   St.ut   Date   St.ut   Date   St.ut   Date   St.ut   Date   St.ut   Date   St.ut   Date   St.ut   Date   Aller au panier   Aller au panier | Mes numéros de téléphone •   Mes courriels •   Mon historique de factures •   Mes options de palement •   Palements préautorisés 2 options s'offfrent à vous   Payer mes factures •   Mes relevés fiscaux •   Abornements •   Non Date Stut   Print la 2.63-12-13 au L'aborement est actif 192.03 5   12 ensise - incluant évaluation 2.023-12-13 L'aborement est actif 192.03 5   12 ensise - incluant évaluation 2.023-12-13 L'aborement est actif 192.03 5   12 ensise - incluant évaluation 2.023-12-13 L'aborement est actif 192.03 5   12 ensise - incluant évaluation 2.023-12-13 L'aborement est actif 192.03 5   12 ensise - incluant évaluation 2.023-12-13 L'aborement est actif 192.03 5   12 ensise - incluant évaluation 2.023-12-13 L'aborement est actif Aller au panier   12 ensise - incluant évaluation 2.023-12-13 L'aborement est actif Aller au panier |

Par la suite, vous devez sélectionner le terme désiré et cliquer sur <u>Renouveler l'abonnement.</u>

Finalier le tout avec le paiement.

Quand le tout est fait et payé, simplement communiquer avec le Service des Loisirs qui vous fera parvenir votre nouveau contrat et réactiver votre puce.